## **CLUB REGISTRATION ON TKDBIH.BA plateform**

1. **Visit the Website:** Go to <u>http://www.tkdbih.ba</u>

|  | ) 😵 · | •• |
|--|-------|----|
|--|-------|----|

- 2. **Switch to English:** On the top right corner of the screen, there should be a flag icon. Click on it to switch the language to English.
- 3. Login or Create an Account: Still on the top right corner, click on "Login". If you already have an account, enter your credentials and proceed to step 5. Otherwise, continue with step 4.

| ТКОВІН.ВА | Pronadi takmičara 🭳 🚺 Login 🗮 |
|-----------|-------------------------------|
| i.        |                               |

4. **Register for a New Account:** On the login page, there should be an option to register if you don't have an account yet. Click on "register here" to proceed.

| Username           |       |   |
|--------------------|-------|---|
| Password           |       |   |
|                    | Login |   |
|                    |       |   |
| ot yet registered? |       | ٣ |

Log in to register your competitors on tournaments.

- 5. Enter Club Information: Fill out the required fields with accurate information. Here are the mandatory fields:
  - a. First Name
  - b. Last Name
  - c. Club Name (If your club is not listed, click on "did not find your club? Add it here" to add your club name):

| C Back to login                      |                                     |
|--------------------------------------|-------------------------------------|
| Add your dub                         |                                     |
| Complete the following fields to joi | n the growing family of clubs       |
| First Name                           | Last Name                           |
| Bashkim                              | Krasniqt                            |
| Tm registering as a referee. s       | Randalone (no club)                 |
| Club                                 |                                     |
| - Enter club name -                  | Did not find your club? Add it here |

- d. Country
- e. City
- f. Address
- g. Contact Information
- h. Create a Password
- 6. **Confirm Registration:** After filling out all the required information, double-check for accuracy. Once confirmed, submit your registration.
- 7. **Confirmation:** You should receive a confirmation message indicating that your club has been successfully registered.

That's it! Your club is now available in TKDBIH.BA plateform for being registered on the "1st International Taekwondo Krasniqi Open 2024".